# Using WDT's LearningExpress LIBRARY<sup>-</sup>

# To practice for the Accuplacer Test

#### **Accessing Learning Express Library**

- 1. Start at <u>www.wdt.edu</u>
- 2. Click on Future Students on the top navigation bar
- 3. Scroll down and Click on Learn more in the Testing Information block
- Under the TEAS header click on Learning Library Express

## **Create an Account in Learning Express Library**

| 1. Click on New User? from the top menu.                                                           |                      |                               |  |
|----------------------------------------------------------------------------------------------------|----------------------|-------------------------------|--|
| 2. Click on Register                                                                               |                      |                               |  |
| 3. Choose                                                                                          | Your Institution is: | Western Dakota Technical In 🗸 |  |
| 4. Fill out the required fields (the ones that have an *) and click Register 💧 . Then click 🖪 Home |                      |                               |  |

## Find Next-Generation ACCUPLACER <sup>®</sup> Practice Tests

1. Type NEXT-GENERATION ACCUPLACER <sup>®</sup> in search box and click the magnifying glass.

2. Select applicable practice test from the list – (ACCUPLACER <sup>®</sup> Practice Test 1 or 2 in: Reading / Writing / Arithmetic / Quantitative Reasoning, Algebra, and Statistics / Advanced Algebra and Functions and click Start Test

- 3. Choose a test mode and click
  - Simulation The test will stop when the timer is up
  - Practice Get answer explanations after you have finished. If the test is timed, the timer will display but will not be enforced.
  - Learner View the answers to each question as you go along to help you study. Follow the wizard, answer the questions as you go, if you can't finish, choose

#### Get your test results.

- 1. When finished, click Score My Test
- 2. Your test score will show the # correct, # incorrect and # skipped.

Start Test >

3. Recommendations are provided for further study and practice. Click on link provided to access.

#### **Back to Your Test Center**

- 1. Click Back to My Center
- 2. Shows # in Progress and # Completed.
- 3. Delete previous test results.
- 4. Start New Tests